# CÓMO CREAR COMPROBANTES CONTABLES MANUALES

### **INTRODUCCIÓN**

Un Comprobante de Contabilidad es un documento de origen interno, en el cual se relacionan operaciones económicas indicando fecha, origen, descripción, valor de la operación y cuentas contables afectadas; esto debe estar respaldado por un documento origen que lo soporte como la factura, una consignación, nota crédito o similares.

Sólo debes hacer el registro de comprobantes manuales para casos excepcionales como, por ejemplo: legalizar gastos de caja menor, ajustes, reclasificaciones, entre otros.

## CÓMO INGRESAR

Ingresa por el módulo de Opciones Avanzadas en el menú en la opción Comprobante Contable.

| 🏠 POS | Ventas                       | Compras         | Bancos  | Inventario | Nómina                                | Reportes          | Contactos        | Configuración  | Opciones Avanzadas                    |  |  |  |
|-------|------------------------------|-----------------|---------|------------|---------------------------------------|-------------------|------------------|----------------|---------------------------------------|--|--|--|
|       |                              |                 |         |            |                                       |                   |                  |                | ~                                     |  |  |  |
|       | Contabilidad                 |                 |         |            |                                       | ón Exógen         | a Informante     | es Certifica   | los Tributarios                       |  |  |  |
|       | Comproba                     | nte Contable    |         |            | Formatos - Co                         | onceptos          |                  | Definir Certif | icados Tributarios                    |  |  |  |
|       | Cierre de s                  | Saldos Contable | s       |            | IVA Mayor Va                          | lor del Costo o G | asto             | Impresión de   | Impresión de Certificados Tributarios |  |  |  |
|       | Cierre de                    | Cuentas de Resi | ultados |            | Extracción y G                        | Generación de Fo  | ormatos          | Certificados   | Certificados Tributarios - Versiones  |  |  |  |
|       |                              |                 |         |            |                                       | Formatos - Con    | ceptos           |                |                                       |  |  |  |
|       |                              |                 |         |            |                                       | vos XML DIAN /    | Exportar a Excel |                |                                       |  |  |  |
|       |                              |                 |         |            | Saldos o Mvtos. por Cuenta y Contacto |                   |                  |                |                                       |  |  |  |
|       | Genera                       | d.              |         |            | Informaci                             | ón Exógen         | a Mandato        |                |                                       |  |  |  |
|       | Generación de Saldos a Corte |                 |         |            |                                       | Formatos - Mar    | idato            |                |                                       |  |  |  |

### CÓMO DILIGENCIAR EL COMPROBANTE CONTABLE MANUAL

#### **Encabezado**

| 🏠 POS                | Vent      | tas C    | ompras | Bancos       | Inventario | Nómina         | Reportes | Con    | tactos     | Configuraci | ón Opciones A | vanzadas                      | 0                |
|----------------------|-----------|----------|--------|--------------|------------|----------------|----------|--------|------------|-------------|---------------|-------------------------------|------------------|
| Compre               | obante Co | ntable × |        |              |            |                |          |        |            |             |               |                               |                  |
| Com                  | orobar    | nte Co   | ntable | - En Proceso |            | ievo Comproban | ite      |        |            | Finalizar   | Eliminar      | ta de Comprobantes            | Más Opciones 🛛 🔻 |
| Libro*               | BASE 💌    | Fecha*   |        | Periodo*     | •          | Fuente Contabl | e*       | •      | Comproba   | nte* Transa | cción Origen* | Total Débito<br>Total Crédito | 0.00             |
|                      |           |          |        |              |            |                |          |        |            |             |               | Diferencia                    | 0.00             |
| Detalle              | s         |          |        |              |            |                |          |        |            |             |               |                               |                  |
| Ln. Ol               | P* Cue    | nta*     | Nomb   | ore Cuenta*  |            | Mn.•           | •        | Valor* | Vir. Mn. E | Ext. Ta     | sa Valor Base | Comentario                    |                  |
| No existen registros |           |          |        |              |            |                |          |        |            |             |               |                               |                  |

- Fecha: ingresa la fecha en la que sucedió el hecho económico.
- Fuente contable: selecciona la fuente contable, esta es la forma de clasificar el comprobante según su origen.
- Comprobante: si la fuente está configurada con consecutivo manual debes ingresar el número de comprobante, en caso contrario el sistema lo asignará automáticamente.

Los campos de Periodo y Transacción Origen son automáticos.

#### **Detalles**

En esta sección ingresa los asientos contables siguiendo el principio de la partida doble.

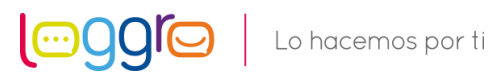

| 🏠 POS              | Ventas          | Compras           | Bancos                   | Inventario | Nómina                           | Reportes | Contacto    | os Conf  | iguración             | Opciones Ava           | nzadas                                      | 0                           |
|--------------------|-----------------|-------------------|--------------------------|------------|----------------------------------|----------|-------------|----------|-----------------------|------------------------|---------------------------------------------|-----------------------------|
| Comprol            | bante Contabl   | е×                |                          |            |                                  |          |             |          |                       |                        |                                             |                             |
| Comp               | robante         | Contable          | - En Proceso             |            | ievo Comproban                   | te       |             | Fi       | nalizar               | Eliminar               | de Comprobantes                             | Más Opciones 🛛 🔻            |
| Libro*<br>LIBRO-BA | Fec<br>SE • 31/ | ha∗<br>/10/2022 ⊞ | Periodo*<br>Octubre 2022 | •          | Fuente Contable<br>AJUSTE CONTAB | e*<br>LE | ▼ PRO       | /-260    | Transacci<br>AJUSTE C | ión Origen*<br>ONTABLE | Total Débito<br>Total Crédito<br>Diferencia | 0.00<br>0.00<br><b>0.00</b> |
| Detalles           |                 |                   |                          |            |                                  |          |             |          |                       |                        |                                             |                             |
| Ln. OP             | Cuenta*         | Nomb              | re Cuenta*               |            | Mn.*                             | \        | Valor* Vir. | Mn. Ext. | Tasa                  | Valor Base             | Comentario                                  |                             |
| 1 D                | •               |                   |                          |            | ••• COP                          |          | 0.00        | 0.00     | 1.00000               | 0.00                   |                                             | Û                           |

- **Operación:** indica si la operación es de Débito o Crédito.
- Cuenta y Nombre Cuenta: debes indicar la cuenta contable relacionada a la transacción. Esto lo puedes hacer ingresando el número de esta en el campo Cuenta o su nombre en el campo Nombre Cuenta.
  - Dependiendo de la configuración establecida para la cuenta contable, en algunos casos deberás ingresar información adicional como el contacto, el centro o número de documento relacionado.
- Moneda: corresponde al código de la moneda de la transacción. Por defecto se hereda la moneda base de la compañía.
- Valor: indica el valor en moneda local del echo económico para la cuenta.
- Valor Moneda Extranjera: solo se diligencia si la moneda es diferente a la local.
- Tasa: solo se diligencia si la moneda es diferente a la local, y corresponde a la tasa de cambio
- Valor Base: se diligencia de forma automática y corresponde al monto base para liquidar un impuesto o retención, este puedes modificarlo manualmente de ser necesario. Esto sólo aplica para las cuentas que son de impuesto o retención.
- **Comentario:** puedes indicar comentarios al final de cada línea.

Diligencia la información correspondiente para tus comprobantes contables manuales, verifica los datos y termina el proceso dando clic en Finalizar.

Cuando se finaliza correctamente el proceso el comprobante contable pasa a estado Definitivo.

Una vez el comprobante se encuentre en estado Definitivo en el botón Más Opciones podrás Imprimir, copiar, Modificar, reversar o retirar el documento.

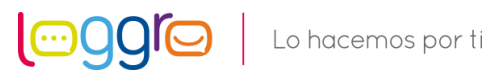